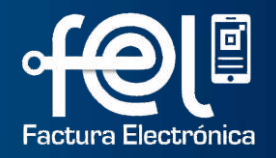

# MANUAL DE USUARIO FACTURA ELECTRÓNICA EN LÍNEA - FEL-

# Generación y Consulta de Reporte Mensual -CAIS Exclusión de -CAIS-

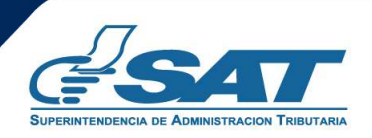

Contribuyendo por el país que todos queremos

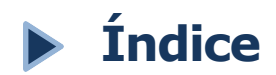

| Ingreso a Agencia Virtual                                                                        | 1  |
|--------------------------------------------------------------------------------------------------|----|
| Generación del Reporte Mensual de Constancias de<br>Adquisición de Insumos y Servicios           | 2  |
| Consulta del Reporte Mensual y Anulación de Constancias<br>de Adquisición de Insumos y Servicios | 5  |
| Rectificación del Reporte Mensual de Constancias de<br>Adquisición de Insumos y Servicios        | 7  |
| Impresión del Reporte Mensual de Constancias de<br>Adquisición de Insumos y Servicios            | 11 |

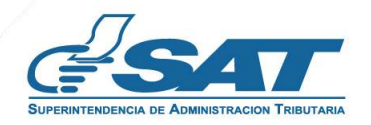

#### Ingreso a Agencia Virtual

Este manual detalla los pasos a seguir para que el contribuyente (calificado bajo el Decreto Número 29-89) **Genere el reporte mensual de Constancias de Adquisición de Insumos y Servicios** a través de la Agencia Virtual SAT en Factura Electrónica en Línea -FEL-.

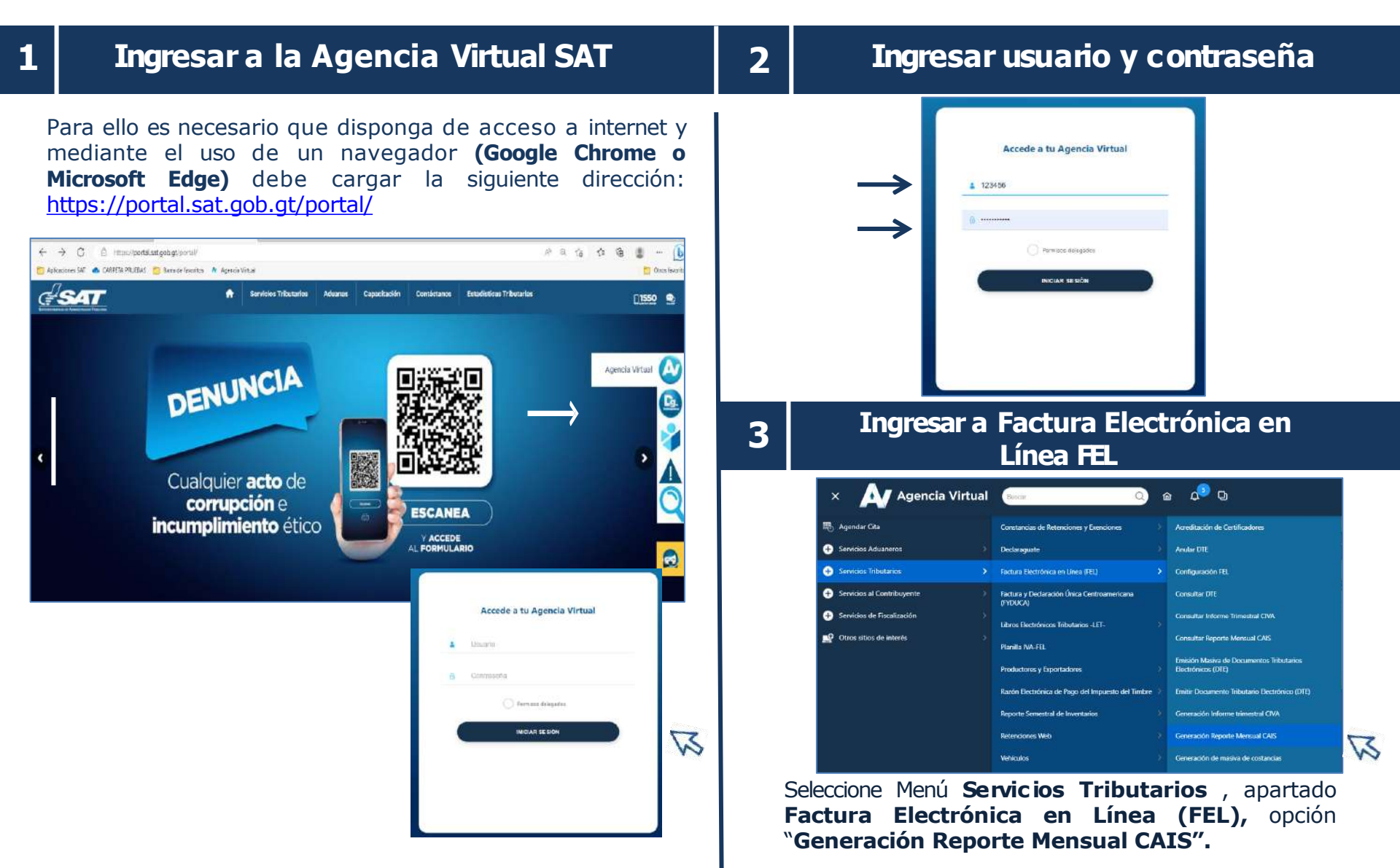

#### Generación del Reporte Mensual de Constancias de Adquisición de Insumos y Servicios

2

#### Ingresar a la opción "Generación Reporte Mensual CAIS"

Encontrará el **Período de Imposición** y cuatro apartados los cuales debe llenar con la información del reporte mensual que desea presentar:

1

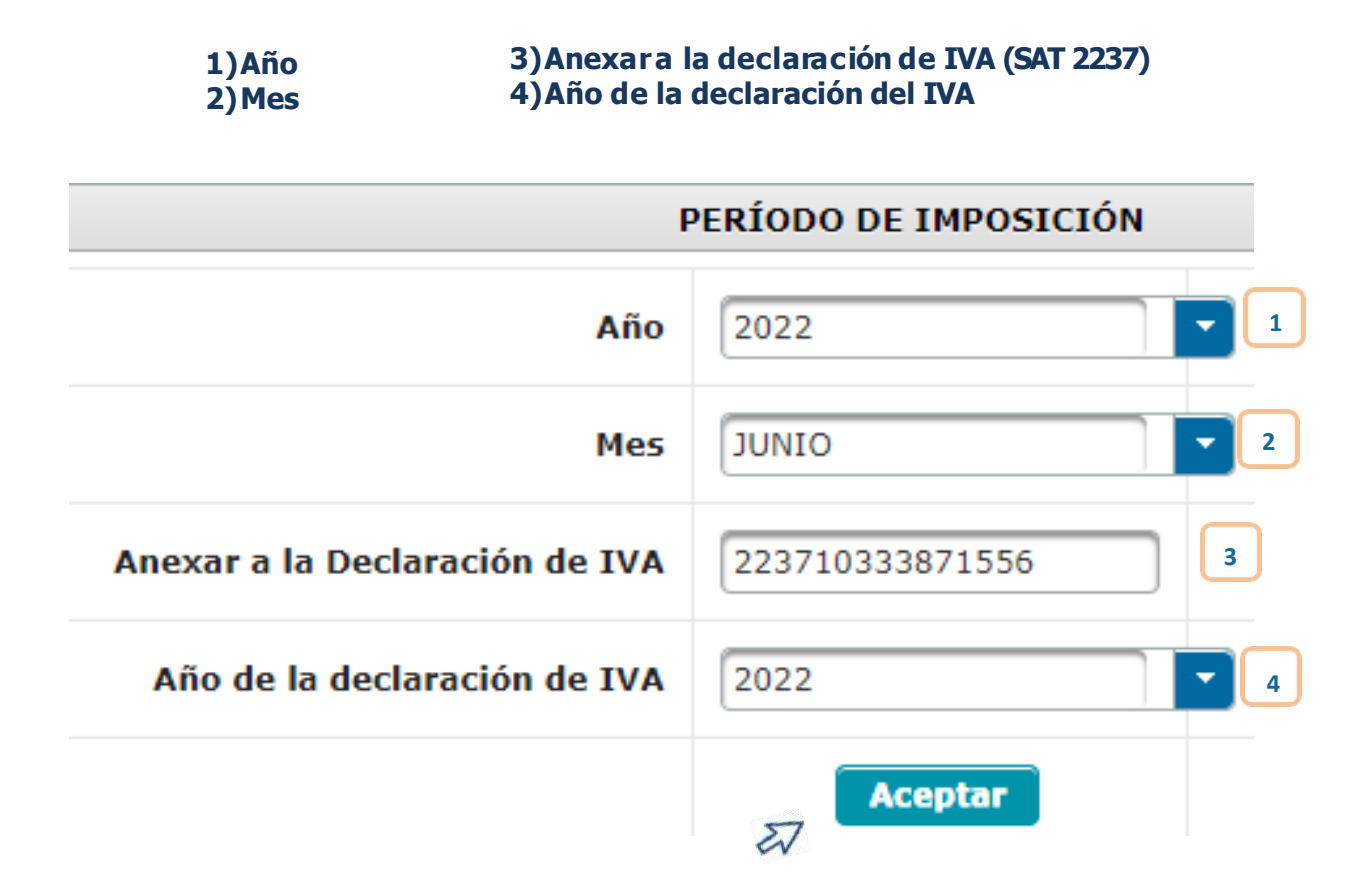

#### Generación del Reporte Mensual de Constancias de Adquisición de Insumos y Servicios

#### Presentación del Reporte Mensual CAIS

• Posterior al ingreso del número de formulario SAT - 2237 presione "Aceptar" y el sistema muestra el siguiente mensaje:

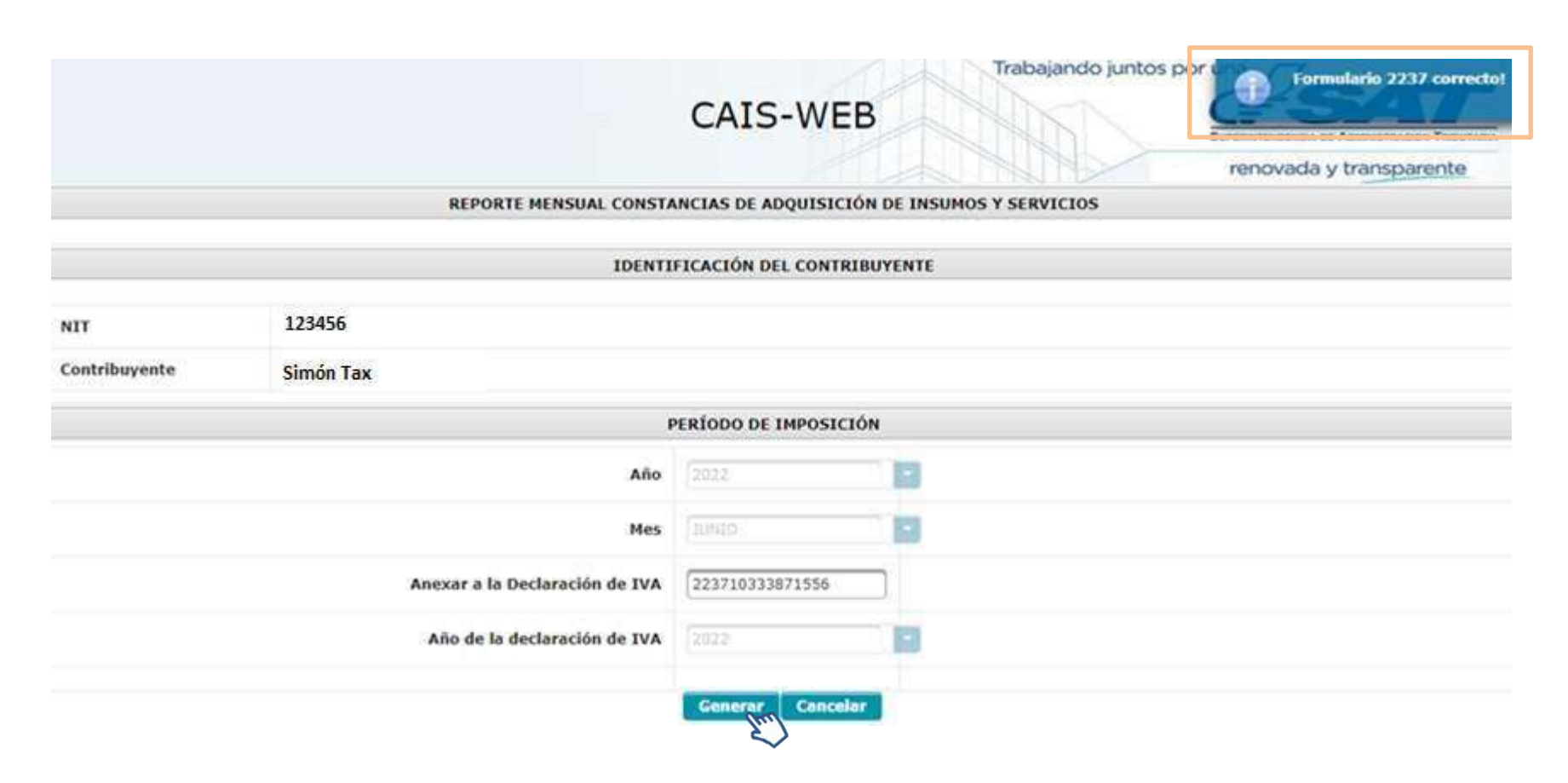

· Posteriormente se habilitará el botón "Generar".

#### Generación del Reporte Mensual de Constancias de Adquisición de Insumos y Servicios

4

Reporte Mensual de CAIS anexo a la declaración mensual del Impuesto al Valor Agregado -IVA-

• Al seleccionar el botón "Generar" se muestra el detalle del formulario presentado:

2

|                                          |                                  |   | REPORTE MENSI     | AL CONSTANCIAS DE ADQUISIC                                                                                       | IÓN DE INS | UMOS Y SERVICIOS |                          |                     |  |  |  |
|------------------------------------------|----------------------------------|---|-------------------|----------------------------------------------------------------------------------------------------|------------|------------------|--------------------------|---------------------|--|--|--|
| SA1<br>Superintend<br>Administ<br>Tribut | r<br>dencia de<br>ración<br>aria |   | DE ADQUI<br>Anexo | REPORTE MENSUAL DE CONSTANCIAS<br>DE ADQUISICIÓN DE INSUMOS Y SERVICIOS<br>Anexo a la Declaración Mensual de IVA |            |                  |                          |                     |  |  |  |
| NIT Del Emisor                           | 123456                           |   | Nombre, r         | azón o denominación social                                                                                       |            | Simón Tax        |                          |                     |  |  |  |
| Período de Imposición                    | 0                                |   |                   |                                                                                                    |            |                  |                          | Junio 2022          |  |  |  |
| Cantidad de Constancia                   | •                                | 2 |                   | Monto Total                                                                                                    | Q          | 178709.84        | Fecha de<br>presentación | 02/06/2022 14:19:21 |  |  |  |
|                                          |                                  |   |                   | Formulario Declarago                                                                                             | ate        |                  |                          |                     |  |  |  |
| Número de Formulario                     |                                  |   |                   |                                                                                                    |            |                  |                          |                     |  |  |  |
| 223710333871556                          |                                  |   |                   |                                                                                                    |            |                  |                          |                     |  |  |  |
|                                          |                                  |   |                   | Reporte a Rectifica                                                                                              | e.         |                  |                          |                     |  |  |  |
| Número de reporte a re                   | sctificar                        |   |                   |                                                                                                    |            |                  |                          |                     |  |  |  |
|                                          |                                  |   |                   |                                                                                                    |            |                  |                          |                     |  |  |  |
|                                          |                                  |   |                   |                                                                                                    |            |                  |                          |                     |  |  |  |
|                                          |                                  |   |                   | Opción descargar PDF                                                                                             | Regresar   |                  |                          |                     |  |  |  |
|                                          |                                  |   |                   | Zu.                                                                                                    |            |                  |                          |                     |  |  |  |

• El reporte muestra la opción de realizar la descarga en Formato PDF.

#### Consulta del Reporte Mensual y Anulación de Constancias de Adquisición de Insumos y Servicios

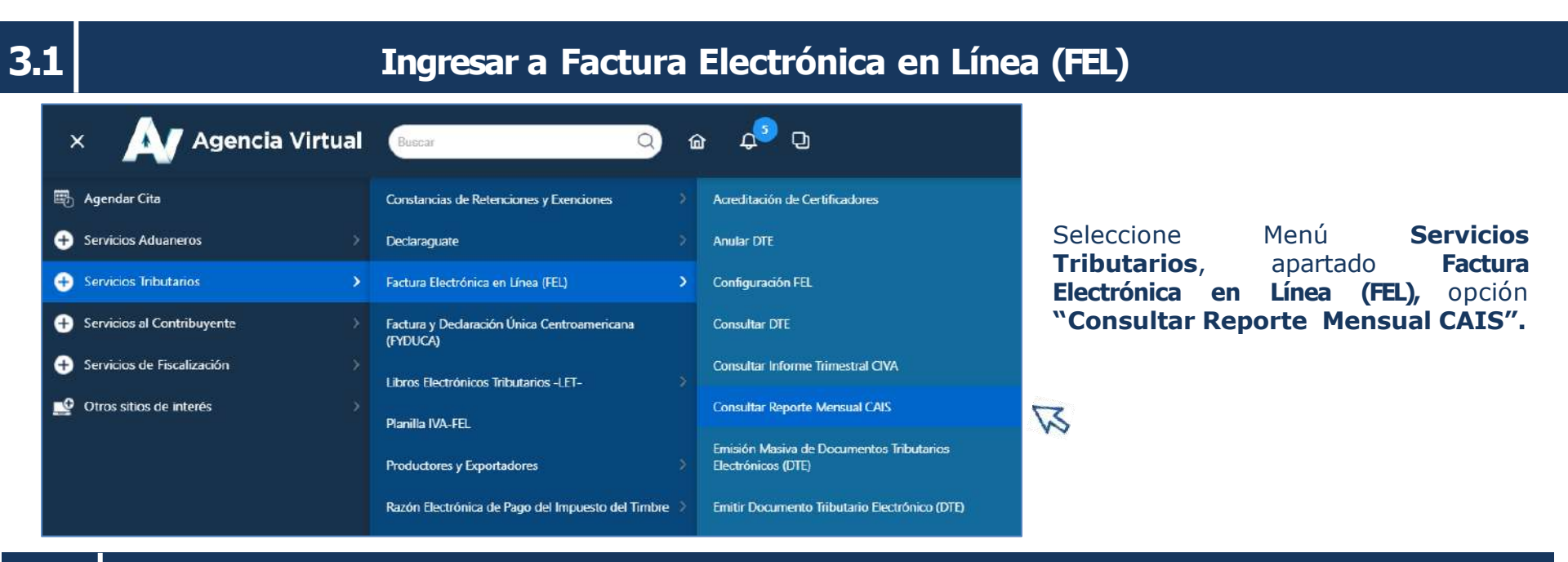

# 3.2

#### **Consulta del Reporte Mensual CAIS**

Encontrará el **Período de Imposición** debe llenar con la información del Reporte Mensual que desea consultar:

#### 1)Año 2)Mes

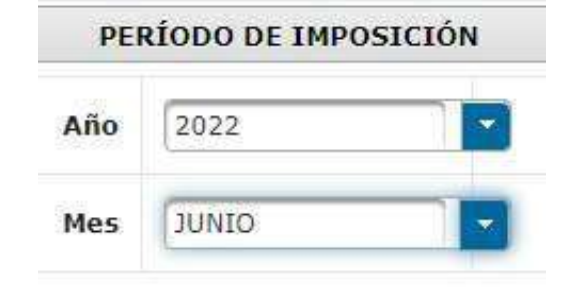

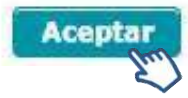

# Consulta del Reporte Mensual y Exclusión de Constancias de Adquisición de Insumos y Servicios

## Consulta y Exclusión de CAIS

 El sistema despliega la información del reporte presentado y muestra la opción para exportarlo en archivo Excel o formato PDF, si selecciona "Mostrar Constancias" en la parte inferior mostrará el detalle de las constancias y la opción de "Buscar Constancias"

|                        |                          |                           |                                            | р              | ERÍODO DE IMPOSICIÓN     | i                 |             |             |          |     |                    |       |
|------------------------|--------------------------|---------------------------|--------------------------------------------|----------------|--------------------------|-------------------|-------------|-------------|----------|-----|--------------------|-------|
|                        |                          |                           |                                            | Año            | 2022                     |                   |             |             |          |     |                    |       |
|                        |                          |                           |                                            | Nes            |                          | 0                 |             |             |          |     |                    |       |
|                        |                          |                           |                                            | Ace            | iptar 🛛 Mostrar constan  | class (tre)       |             |             |          | POF | reporte165420118pc | df ^  |
| REPO                   | ORTE NÚMERO              | FECHA PRE                 | SENTACIÓN                                  | NÚMERO DE FORM | ULARIO IVA               | CANTIDAD DE CON   | STANCIAS    | MONTO TOTAL | OPCIONES |     |                    |       |
| 36                     | 155229654924             | 14-06-202                 | 2 12:00:55                                 | 22371033393    | 18925                    | 2                 |             | 139089.84   | 赵 😫      |     |                    |       |
|                        |                          |                           |                                            | Número de DTE: |                          | Buscar Constancia | 000         |             |          |     |                    |       |
|                        |                          |                           |                                            | D              | ETALLE CONSTANCE         | AS                | S           |             |          | -31 | ReporteMensualDxl  | lsx ^ |
| Serie                  | Número                   | Farba                     | Número de                                  | Saria Factura  | Pagina 1 de 1            | Reporte           | Total       | Ow          | ones     |     |                    |       |
| constancia<br>07907800 | constancia<br>3055701111 | 2022-05-01714;59:16+00:00 | 0790780C-B622-4C77-<br>A877-BC7206871168   | E092E030       | 3576974710               | 1655229654924     | C123,089.84 |             |          |     |                    |       |
| OFC/FFSB               | 895438155                | 2022-05-017:5:19-37+00-00 | 0/CT/158-3557-4048-<br>9159-9405C7740005   | 30079003       | 2119257352               |                   | 055,678.00  |             | Em)      |     |                    |       |
| ED467902               | 2425890891               | 2022-06-13709-14:22+00:00 | 28467902-9098-4788-<br>8542-5869847943D0   | 5C8309CE       | 1278495721               | 1655229654924     | Q16,000.00  |             |          |     |                    |       |
| 18702478               | 1893090894               | 2022-06-227:4:54:50+60:00 | 16702A78 7606 1648<br>8A28-D46A10932601    | 489250CD       | 1832471100               |                   | 631,568.00  | - an        |          |     |                    |       |
| 34543494               | 715932071                | 2022-05-22714:51-31+00:00 | \$45533494-2846-4187-<br>AF71-C3C110EDEFRA | 03800068       | 3141947021               |                   | Q17,500.00  |             |          |     |                    |       |
| 52FI2F10               | 93339684                 | 2022-06-22714:59:20+00:00 | 52/12/10-0590-4024-<br>A260-D782/0059D8C   | P6008874       | 171542/0922              |                   | Q10,000.00  |             |          |     |                    |       |
| C4A700DF               | 3256304465               | 2022-05-22714:56:53+00:00 | C44700DF-C217-4351-<br>86F5-8989D086C1F6   | 60(88729       | 3621273328               |                   | Q6.375.00   | Can         |          |     |                    |       |
|                        |                          |                           |                                            | (              | Cantidad de Constancias: | 7                 |             |             |          |     |                    |       |
|                        |                          |                           |                                            | 1123           | Página 1 de 1            |                   |             |             |          |     |                    |       |

#### Alerta

¿Está seguro que desea Excluir la constancia? si selecciona SI no se tomará en cuenta la constancia

para la Generación del Reporte Mensual y podrá anular la constancia desde FEL.

O SI

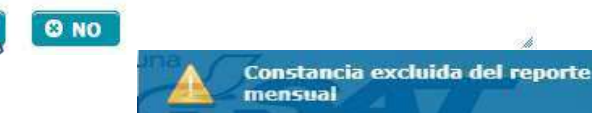

En opciones encontrará el botón para poder excluir constancias del reporte mensual, al seleccionar el sistema le mostrará una "Alerta" y los botones:

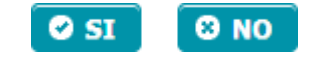

#### Rectificación del Reporte Mensual de Constancias de Adquisición de Insumos y Servicios

#### **Rectificación del Reporte Mensual CAIS**

Posterior a realizar la anulación de la constancia, debe generar nuevamente el reporte desde:

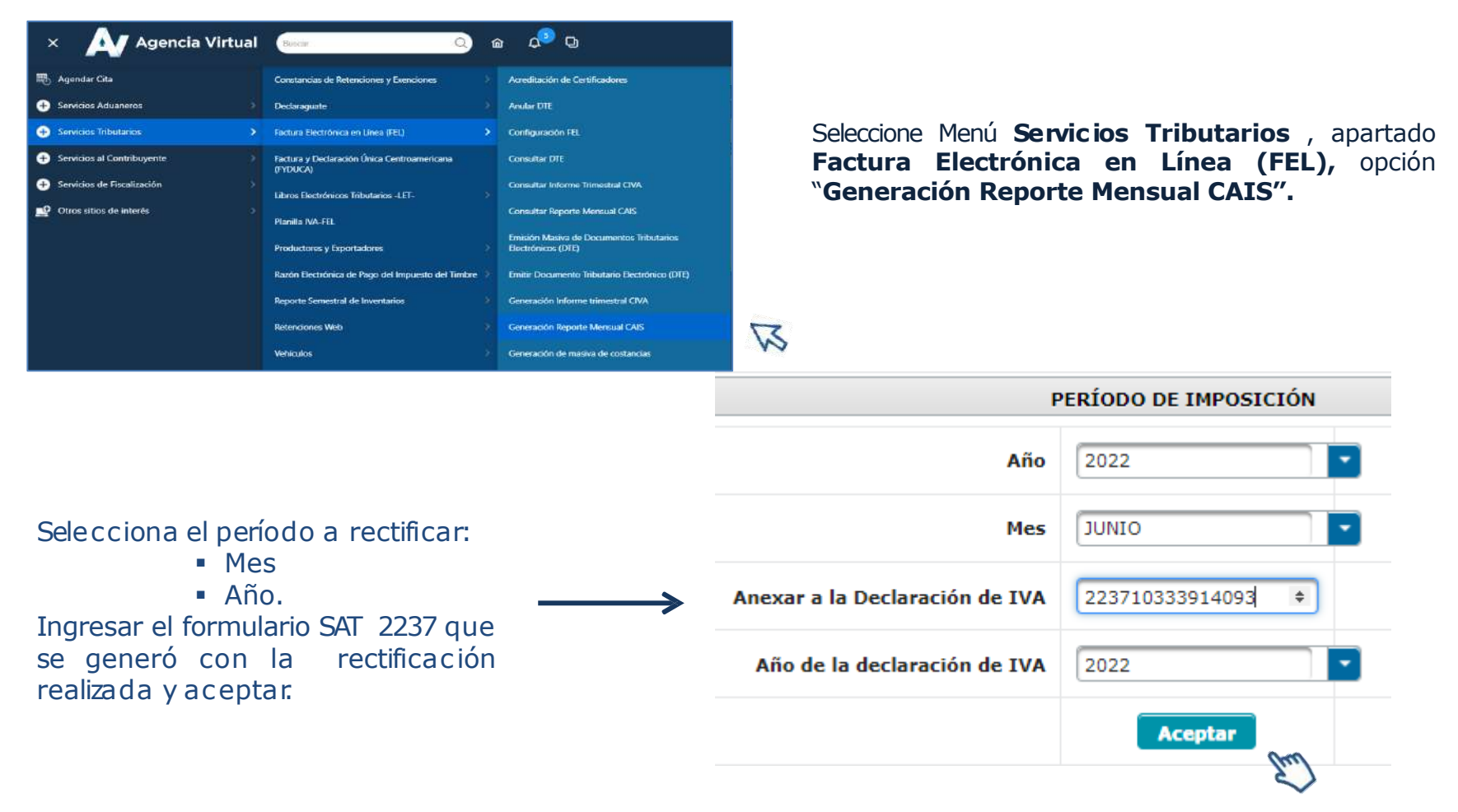

#### Rectificación del Reporte Mensual de Constancias de Adquisición de Insumos y Servicios

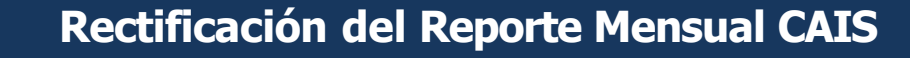

Luego de realizar la rectificación del reporte, el sistema valida el formulario SAT 2237 y presiona "Rectificar Reporte".

5.

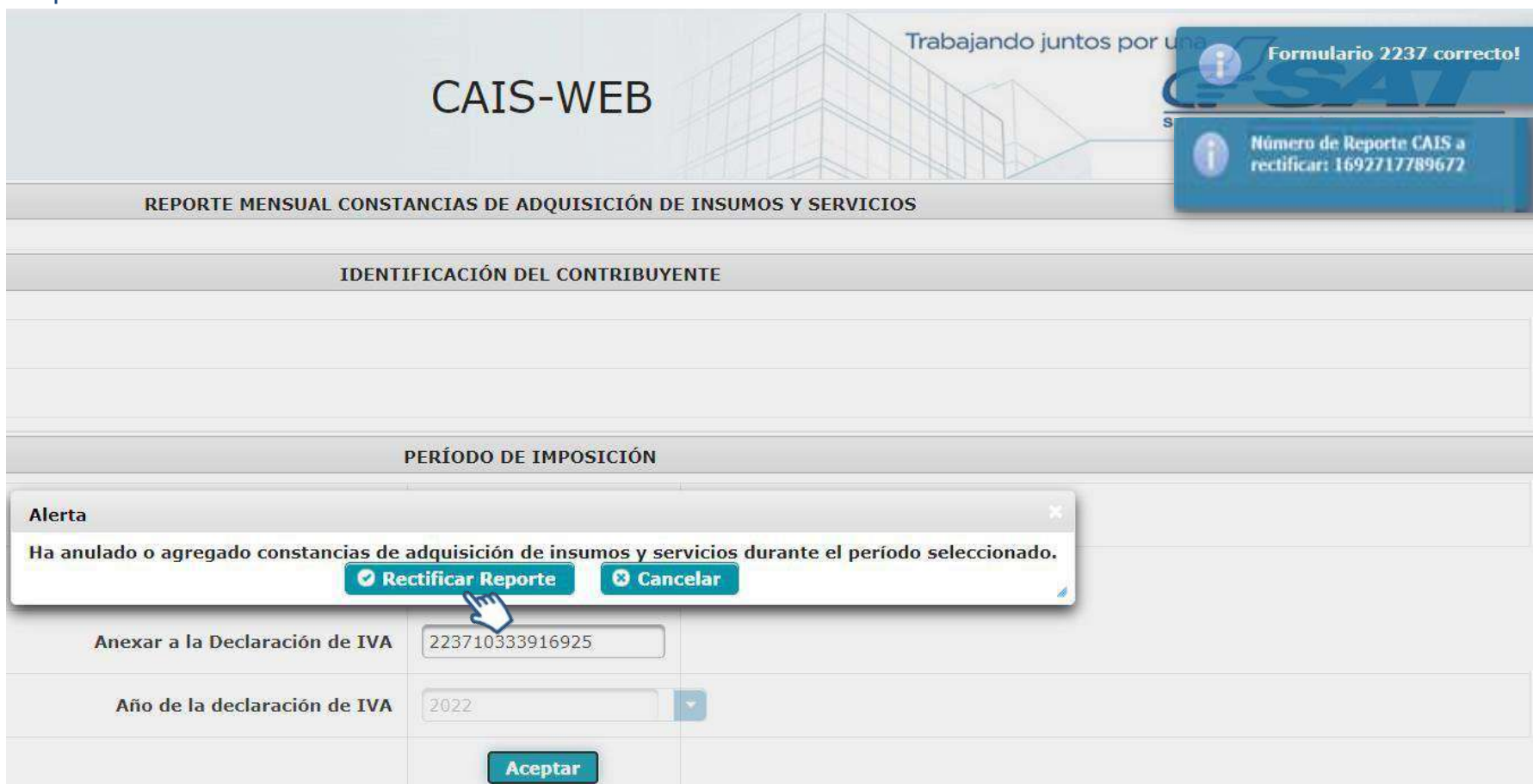

## Rectificación del Reporte Mensual de Constancias de Adquisición de Insumos y Servicios

### Generación del Reporte Mensual CAIS, posterior a la rectificación

#### Seleccione "Generar".

| I                              | PERÍODO DE I    | MPOSICIÓN                                                  |                                                                                                    |                                                                                  |                        |                          |                     |    |  |
|--------------------------------|-----------------|------------------------------------------------------------|----------------------------------------------------------------------------------------------------|----------------------------------------------------------------------------------|------------------------|--------------------------|---------------------|----|--|
| Año                            | 2022            | -                                                          | El sistema muestra el detalle del reporte                                                                               |                                                                                  |                        |                          |                     |    |  |
| Mes                            | JUNIO           |                                                            | de Insumos y                                                                                                    | mensual de constancias de Adquisición<br>de Insumos y Servicios -CAIS- y muestra |                        |                          |                     |    |  |
| Anexar a la Declaración de IVA | 2237103339      | 14093                                                      | la opción de<br>formato PDE                                                                                             | descar                                                                           | gar el r               | nismo                    | en                  |    |  |
| Año de la declaración de IVA   | 2022<br>Generar | Cancelar                                                   |                                                                                                    |                                                                                  |                        |                          |                     |    |  |
|                                | En              |                                                            | REPORTE MENSUAL CONS                                                                                                    | ANCIAS DE ADQUISICIÓN                                                            | DE INSUMOS Y SERVICIOS | 12                       |                     |    |  |
|                                | Ŷ               | SAT<br>Superintendencia de<br>Administración<br>Tributaria | REPORTE MENSUAL DE CONSTANCIAS<br><b>DE ADQUISICIÓN</b> DE INSUMOS Y SERVICIOS<br>Anexo a la Declaración Mensual de IVA |                                                                                  |                        |                          |                     |    |  |
|                                |                 | NIT Del Emisor 123456                                      | Nombre, razón o de                                                                                                    | nominación social                                                                | Simón Tax              |                          |                     |    |  |
|                                |                 | Período de Imposición                                      |                                                                                                    |                                                                                  |                        |                          | Junio 2022          |    |  |
|                                |                 | Cantidad de Constancias                                    | 2                                                                                                    | Monto Total                                                                      | Q 178709.84            | Fecha de<br>prosentación | 02/06/2022 14:19:21 |    |  |
|                                |                 |                                                            |                                                                                                    | Formulario Declaraguate                                                          |                        |                          |                     |    |  |
|                                |                 | Número de Formulario                                       |                                                                                                    |                                                                                  |                        |                          |                     |    |  |
|                                |                 | 223710333871556                                            |                                                                                                    |                                                                                  |                        |                          |                     | 10 |  |
|                                |                 | Número de reporte a rectificar                             |                                                                                                    | Reporte a Rectificar                                                             |                        |                          |                     |    |  |
|                                |                 |                                                            |                                                                                                    |                                                                                  |                        |                          |                     |    |  |
|                                |                 |                                                            | or                                                                                                    | ción descargar FDF Reg                                                           | resar                  |                          |                     |    |  |

#### Rectificación del Reporte Mensual de Constancias de Adquisición de Insumos y Servicios

7.

### Generación del Reporte Mensual CAIS, posterior a la rectificación

#### Seleccione en opciones el ícono de PDF

| F                              | ERÍODO DE IMPOSICIÓN |                     |
|--------------------------------|----------------------|---------------------|
| Año                            | 2022                 | CAIS-WEB            |
| Mes                            | GUNIO OTAUE          | CAUS WEB            |
| Anexar a la Declaración de IVA | 223710333914093      | Descarga de Archivo |
| Año de la declaración de IVA   | 2022                 | No soy un robot     |
|                                | 00000055             | ✓ Descarga          |
|                                | operones             | $\rightarrow$ I     |
|                                | Em)                  |                     |
|                                |                      | V                   |

Presione "Descarga" y el sistema mostrara el archivo del reporte en la parte inferior izquierda de su pantalla.

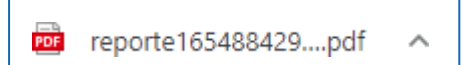

#### Impresión del Reporte Mensual de Constancias de Adquisición de Insumos y Servicios

Impresión del Reporte Mensual CAIS, posterior a la rectificación

**Listo!!!** El reporte mensual de Constancias de Adquisición de Insumos y Servicios -CAISha sido rectificado:

8.

|                       |                           |                                            |                |                     | ÍENSL            | JAL DE<br>E INSUI                                        |                  | ANCIAS DE                                           | Pag:<br>REP<br>1655 | 1 / 1<br>ORTE NO.<br>229654924 |
|-----------------------|---------------------------|--------------------------------------------|----------------|---------------------|------------------|----------------------------------------------------------|------------------|-----------------------------------------------------|---------------------|--------------------------------|
|                       | NIT                       | del emiso<br>123456                        | ər             |                     |                  | c                                                        | Nomb<br>denomina | ore, razón social<br>ción del contribu<br>SIMÓN TAX | iyente              |                                |
|                       | Pe                        | ríodo de i                                 | mposi          | ción                | 11               |                                                          |                  | Junio 2                                             | 2,022               |                                |
|                       | с                         | antidad de                                 | 2 Cons         | tancias             |                  | Monto total<br>Q 139089.84 Fec<br>de prese<br>14-06-2022 |                  |                                                     |                     |                                |
|                       |                           | Formu                                      | lario [        | Declaragu           | late             |                                                          |                  |                                                     |                     | 2                              |
|                       | 1                         | Número de                                  | e Form         | nulario             |                  |                                                          |                  |                                                     |                     |                                |
| 0                     |                           | 2237103                                    | 333916         | 925                 |                  | 1                                                        |                  |                                                     |                     |                                |
| Fecha de<br>emisión   | Número de<br>Autorización | Número de<br>Autorización<br>de la factura | Tipo de<br>DTE | Serie<br>Constancia | Serie<br>factura | Número de<br>factura                                     | NIT Receptor     | Nombre del Receptor                                 | Moneda              | Monto (Gran<br>Total)          |
| 2023-08-<br>23T08:44: | 195BE738-<br>9019-4AF0-   | 910181754                                  | CAIS           | 195BE738            | 8053385E         | 2417576688                                               | 56789            | DISTRIBUIDORA<br>SOCIEDAD ANONIMA                   | GTQ                 | 10000.00                       |
| 2023-08-<br>23T08:49: | 6EB7E03D-<br>ACB9-4258-   | 840059891                                  | CAIS           | 6EB7E03D            | DD4CF35<br>4     | 2897822296                                               | 56789            | DISTRIBUIDORA<br>SOCIEDAD ANONIMA                   | GTQ                 | 15000.00                       |

Total: Q 25000.00